#### 国际学生管理服务平台招生模块使用指南

#### 第一步:登录账号

网址: <u>https://nenu.17gz.org/lxsgl/login.do</u>

账号及密码:请咨询国际处

第二步:点击页面上端"网上报名"

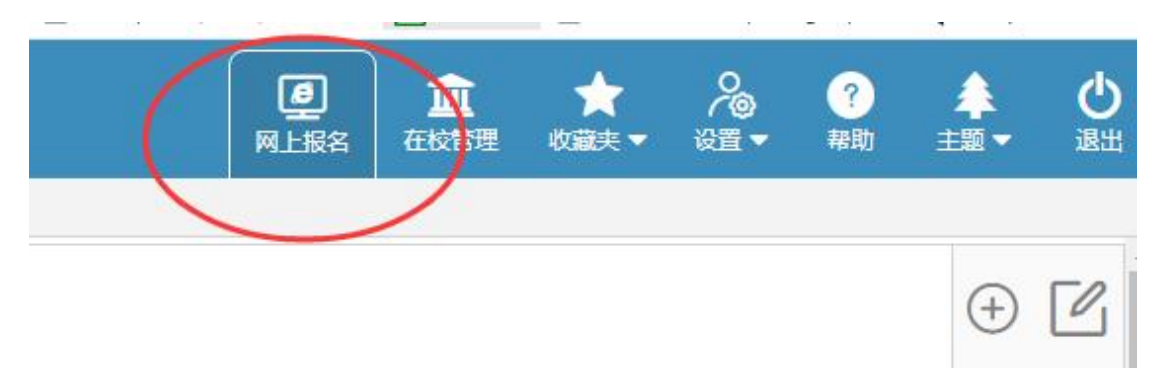

# 第三步: 点击页面左侧 "全部申请单" 查看学院申请学生信息

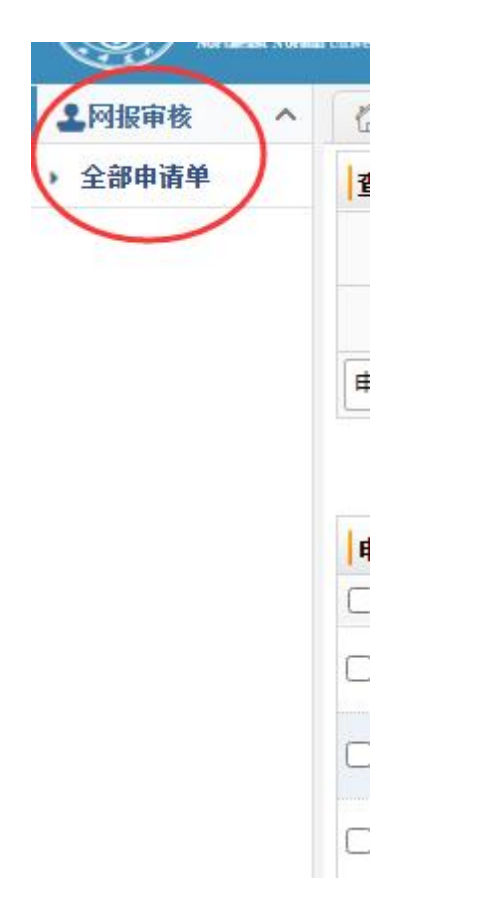

勾选全部学生,点击右上角下载申请基本信息,可批量下载学生基本信息。

| (#i | 青单列表[共1] | 条] 发送邮件   批量归档   批量审判 | 1 批量安肥流程   1 | 北里特殊状态   加到黑名 | 单   批量領除 |      |      |       |      |      |       | 国际快递单 🗸 | TED |           | 9. 1        |
|-----|----------|-----------------------|--------------|---------------|----------|------|------|-------|------|------|-------|---------|-----|-----------|-------------|
|     | 申请编号     | 护照姓名/中文姓名             | 护服号码         | 国語            | 院系专业     | 经费来源 | 救援来源 | 报名费支付 | 学费支付 | 学生类别 | 申请单状态 | 提交时间    |     | 1清基本信息    | n:          |
|     |          |                       |              |               |          |      |      |       |      |      |       |         |     | 1<br>2.00 | a           |
| 2   |          |                       |              |               |          |      |      |       |      |      |       |         |     | 9:33:27   | 流程 市        |
| 2   |          |                       |              |               |          |      |      |       |      |      |       |         |     | 3:11:38   | 流程 审        |
| •   |          |                       |              |               |          |      |      |       |      |      |       |         |     | 3:32:55   | 流程          |
| 2   |          |                       |              |               |          |      |      |       |      |      |       |         |     | 8:26:39   | 流程 审        |
| •   |          |                       |              |               |          |      |      |       |      |      |       |         |     | 9:02:46   | 油程 帀        |
|     |          |                       |              |               |          |      |      |       |      |      |       |         |     | 9:15:03   | 流程 南        |
| 2   |          |                       |              |               |          |      |      |       |      |      |       |         |     | 2:14:28   | 流程 帀        |
| 2   |          |                       |              |               |          |      |      |       |      |      |       |         |     | 5:04:31   | 流程 南        |
| 2   |          |                       |              |               |          |      |      |       |      |      |       |         |     | 5:48:03   | <b>法程</b> 审 |
| 2   |          |                       |              |               |          |      |      |       |      |      |       |         |     | 6:08:55   | 流程 审        |

## 第四步:点击页面右侧"审核"按钮,查看学生具体信息

| 申请单列表[共11]         | 8] 发送邮件   找量归档   找量审 | 核   批量变更流程   批 | 北國特殊状态   加到風名 | W   找銀的除 |      |      |       |      |      |       | 国际快递单 🗸 | 打印 下载申请基本信息                           | * <b>下</b> 载     |
|--------------------|----------------------|----------------|---------------|----------|------|------|-------|------|------|-------|---------|---------------------------------------|------------------|
| □ 申请编号             | 护照姓名/中文姓名            | 护服号码           | ធាម           | 除系去小     | 经需来道 | 約据未近 | 据名墨支付 | 学書支付 | 学生参别 | 申请单状态 | 提交时间    | 当前任务创建时间                              | 操作               |
| 2022120003         |                      |                |               |          |      |      |       |      |      |       |         |                                       | 18 <b>1</b> (11) |
| 2023010000         |                      |                |               |          |      |      |       |      |      |       |         |                                       | 流程 审核            |
| 20200004           |                      |                |               |          |      |      |       |      |      |       |         |                                       | 流程 审核            |
| ○ <sup>202</sup> ⊠ |                      |                |               |          |      |      |       |      |      |       |         |                                       | 流程 审核            |
| 2020020010         |                      |                |               |          |      |      |       |      |      |       |         |                                       | 流程 审核            |
| 202                |                      |                |               |          |      |      |       |      |      |       |         |                                       | 流程 审核            |
| 202:02:01:         |                      |                |               |          |      |      |       |      |      |       |         |                                       | 流程 审核            |
| 202                |                      |                |               |          |      |      |       |      |      |       |         |                                       | 流程 审核            |
| 2020020012         |                      |                |               |          |      |      |       |      |      |       |         |                                       | 流程 軍核            |
| 202 202            |                      |                |               |          |      |      |       |      |      |       |         |                                       | 流程 审核            |
| 2020020013         |                      |                |               |          |      |      |       |      |      |       |         |                                       | 流程 审核            |
|                    |                      |                |               |          |      |      |       |      |      |       |         | · · · · · · · · · · · · · · · · · · · | 页▶ ₩             |
|                    |                      |                |               |          |      |      |       |      |      |       |         |                                       |                  |

可点击邮箱地址,通过邮箱与学生联系。

| 申请基本信息       | 发送邮件[申请# | 单联系Email: | beneben709@gmail.co | ■ 经费来源:中日           | (助用其学金 最贵类别: 201-全额实行) | 7金 ↔           |      |               |                                       | # | 请表 🖌 打印 下载 打印记录 附件    | ~ T |
|--------------|----------|-----------|---------------------|---------------------|------------------------|----------------|------|---------------|---------------------------------------|---|-----------------------|-----|
| 63           | 申请编号     |           | 2                   | 71                  |                        |                |      |               |                                       |   | 学习期期<br>入学年度: 2023年秋季 |     |
|              |          |           |                     |                     |                        |                |      |               |                                       |   |                       |     |
| 记为不合格        |          |           |                     |                     |                        |                |      |               |                                       |   |                       |     |
| 基本信息         |          |           |                     |                     |                        |                |      |               |                                       |   |                       |     |
|              |          |           |                     |                     |                        |                |      |               |                                       |   |                       |     |
| 10           |          |           |                     |                     |                        |                |      |               |                                       |   |                       |     |
| <b>3</b>     |          |           |                     |                     |                        |                |      |               |                                       |   |                       |     |
| 工作或学         |          |           |                     |                     |                        |                |      |               |                                       |   |                       |     |
| 健            |          |           |                     |                     |                        |                |      |               |                                       |   |                       |     |
|              |          |           |                     |                     |                        |                |      |               |                                       |   |                       |     |
| 当前是否在<br>陆(内 |          |           |                     |                     |                        |                |      |               |                                       |   |                       |     |
|              |          |           |                     |                     |                        |                |      |               |                                       |   |                       |     |
| 制人是否从:       |          |           |                     |                     |                        |                |      |               |                                       |   |                       |     |
|              |          |           |                     |                     |                        |                |      |               |                                       |   |                       |     |
| 10           |          |           |                     |                     |                        |                |      |               |                                       |   |                       |     |
| 0            |          | 0         | 0                   | 0                   |                        |                |      |               |                                       |   |                       |     |
| 院系学术审核       | 8        | 初审        | 预录取                 | 录取                  |                        |                |      |               |                                       |   |                       |     |
| 审核任务 ?       | 的完学术审核   | 审核日志      |                     |                     |                        |                |      |               |                                       |   |                       |     |
| 当前任务·院系      | 学术审核;    | 招生项目: 中   | 中国政府奖学金·硕士          | <b>新究生 16250932</b> | 3 - 硕士研究生【专业绑定流水: 9    | 126540573 查看教書 | 986户 |               |                                       |   |                       |     |
|              | 院系专业     | 地理科学学校    | 8 地图学与地理信息系统        |                     |                        |                |      | 调剂 不允许调防      | 4                                     |   |                       |     |
|              | *审核结果    | ○通过(下一    | 步:初审) 〇不通过          | ③退回补充材料             |                        |                |      |               |                                       |   |                       |     |
|              | 录取通知书    |           |                     |                     |                        |                |      | 文件类型:<br>添加附件 | *.pdf,*.jpg,*.jpeg<br>網络小亞姐 3780 H 46 |   |                       |     |

## 可点击右上角,下载学生申请材料。

| 叩记录   | 附件 🗸   | 下载 |
|-------|--------|----|
|       | 附件     |    |
| 026-0 | 申请表+附件 |    |

### 注意事项:

1. 以下页面,请暂时不要点击或变更学生流程,国际处将根据培养单位意见统一进行预录

取工作。

| 1 院系学术审核         | ○ ○ ○ ○ ○ ○ ○ ○ ○ ○ ○ ○ ○ ○ ○ ○ ○ ○ ○                             |
|------------------|-------------------------------------------------------------------|
| 审核任务 学院学术审核      | 南後日志                                                              |
| 当前任务 · 院系学术审核;   | 招生项目:中国政由奖学金 - 博士研究生 162509138 - 博士研究主 【专业博定流水:1783804257】 宣音敬奏集户 |
| 院系专业             | 地理科学学院 自然地理学 编树 不允许确树                                             |
| "审核结果            |                                                                   |
| 录取遭知书            | 文件表型: ".ordi,".jpg,".jpgg<br>[法如时计] 图由头乐集 [5月上传                   |
| 站内信<br>(为空,则不发)  |                                                                   |
| ■核备注<br>(内部审核使用) | (但)有在方神秘记录案念)                                                     |
|                  | 20时持续向你告诉这家主题条户倾南 化完 关闭                                           |

## 2. 出现以下页面,请重点考察,谨慎录取。

···· \*\*\* NZ PH 1

| 这由洼         | 1 歯左                    | 日并险            | 达西到计  | 林贾武右导动信!          | 自记录 法你审               | 植地宙核       | 女由 违人 的             | <b>k</b> t |
|-------------|-------------------------|----------------|-------|-------------------|-----------------------|------------|---------------------|------------|
| 以 中 明       |                         |                | 议文判过  | 见闪风有开初间。          | 必儿水, 用心中              | 展地中100     | 《中国入时》              | N1         |
|             | 改已知 <del>成</del> , 回息申作 | 交通1 <u>1</u> 。 |       | 发现重复报名由诗词         | ·큐 # <b>1</b> 条       |            |                     |            |
| 1.1000      | lane D et               | M 4 4 11       |       | <u>火</u> 筑里安孤石中明。 | 山水, 六二示               | 10 m to 10 | A100 - 177          |            |
| 甲请编号        | 护照号码                    | 子生类别           | 专业名称  | 招生项目              | 子习期限                  | 激费类别       | 创建时间                | 状态         |
| 20220300088 | A24252863               | 硕士研究生          | 应用心理学 | 中国政府奖学金-硕士研究生     | 2022-09-01~2025-07-30 | 201-全额奖学金  | 2022-03-24 23:03:40 | 等待初审       |
|             |                         |                |       | 24 17             | 7                     |            |                     |            |
|             |                         |                |       | 二 (4)             |                       |            |                     |            |

\_\_\_\_\_

\_\_\_\_\_